Uwaga: zamieszczona instrukcja dotyczy użytkowników, którzy nie mają zainstalowanych na swoich komputerach programów do rozpakowywania takich jak : WINRAR, 7-ZIP, WIN-ZIP itp. W przypadku zainstalowanych ww. programów spakowany wniosek może również być rozpakowany z wykorzystaniem dowolnego z wymienionych narzędzi.

- 1. Pobieramy spakowany plik *Wniosek pożyczkowy-BIZNESPLAN.zip*. Plik powinien zapisać się domyślnie w folderze *Pobrane* (lokalizacja może być inna w przypadku gdy użytkownik zmienił to w ustawieniach swojej przeglądarki)
- 2. Klikamy prawym przyciskiem myszy w pobrany plik i wybieramy opcję Wyodrębnij wszystkie.
- *3.* W wyświetlonym oknie potwierdzamy rozpakowanie pliku klikając na przycisk *Wyodrębnij* (zgodnie z poniższym screenem:)

|         |                       | a                                     |            |  |
|---------|-----------------------|---------------------------------------|------------|--|
| Wyb     | ieranie miejsca d     | ocelowego i wyodrębnianie plikow      |            |  |
| Pliki z | ostaną wyodrębnione i | do tego folderu:                      |            |  |
| C:\U    | sers\Administrator\Do | wnloads\Wniosek pozyczkowy-BIZNESPLAN | Przeglądaj |  |
| ∑ Po    | kaž wyodrębnione plik | i po zakończeniu                      |            |  |
| Ø ₽6    | kaž wyodrębnione plik | i po zakończeniu                      |            |  |

Utworzony zostanie folder o nazwie (jak na powyższym screenie) *Wniosek pożyczkowy -BIZNESPLAN.* Wewnątrz folderu będzie znajdował się rozpakowany plik Excel z wzorem wniosku (plik: *Wniosek pożyczkowy -BIZNESPLAN .xlsm*)

4. Otwieramy plik z wnioskiem i postępujemy zgodnie z krokami opisanymi w poniższej uwadze;

Uwaga:

Ze względu na to, że plik zawierający formularz wniosku jest arkuszem Excel zawierającym makra napisane w języku VBA, zabezpieczenia systemu Windows blokują zawarte makroprogramy przed niekontrolowanym uruchomieniem. Dlatego po pobraniu pliku z wnioskiem pożyczkowym należy prawym przyciskiem myszy uruchomić właściwości pliku i odblokować możliwość uruchamiania makr. Zaznaczając checkbox "Odblokuj" jak na poniższym screenie:

| Ogólne Zabezpieca       | enia Szczegóły Poprzednie wersj                                                                           | •                   |  |  |  |  |
|-------------------------|----------------------------------------------------------------------------------------------------|---------------------|--|--|--|--|
| ×                       | Wniosek pozyczkowy-BIZNESPLAN xism                                                                        |                     |  |  |  |  |
| Typ pliku:              | Arkusz programu Microsoft Excel z o                                                                       | obsługą makr (xlem) |  |  |  |  |
| Otwierany<br>za pomocą: | Excel 2016                                                                                                | Zmień               |  |  |  |  |
| Lokalizacja             | C-\Users\Administrator\Downloads\Wniosek.pozyczkowy-BIZN                                                  |                     |  |  |  |  |
| Rozmiar:                | 1,12 MB (bajtów: 1 179 376)                                                                               |                     |  |  |  |  |
| Rozmiar na dysku:       | 1,12 MB (bajtów: 1 179 648)                                                                               |                     |  |  |  |  |
| Utworzany:              | 2024-07-29, 09 13:26                                                                                      |                     |  |  |  |  |
| Zmodyfikowany           | 2024-07-29, 20:43:31                                                                                      |                     |  |  |  |  |
| Ostatnio używany:       | 2024-07-29. 20:43:31                                                                                      |                     |  |  |  |  |
| Atrybuty:               | Tylko do odozytu 🛛 Ukryty                                                                                 | Zaawansowane        |  |  |  |  |
| Zabezpieczenia:         | Ten plik pochodzi z innego<br>komputera i może być<br>zablokowany, aby pomóc w<br>ochronie tego komputera | dbloku              |  |  |  |  |
|                         | OK                                                                                                    | Anului Zastosui     |  |  |  |  |

Przyciskami "Zastosuj" i "OK" zatwierdzamy odblokowanie pliku. Następnie otwieramy pobrany plik. Na ekranie komputera powinniśmy otrzymać widok formularza wniosku wraz z ostrzeżeniem o zabezpieczeniach, które należy zatwierdzić klikając w przycisk "Włącz zawartość" jak na screenie poniżej:

| Plik       | Narzędzia główne          | Wstawianie     | Ukiad strony          | Formuly        | Dane         | Recenzja       | Widok        | Deweloper   | Q Powiedz mi, o         | o chcesz zrobić…                        |       |
|------------|---------------------------|----------------|-----------------------|----------------|--------------|----------------|--------------|-------------|-------------------------|-----------------------------------------|-------|
| Ĉ          | 💥 Wytnij<br>BD: Konisii 🔹 | Calibri        | • 14 • A* A*          | = = =          | æ            | 🐨 Zovvijaj I   | tekst        |             |                         | ą 🕎 🛛                                   |       |
| Wkiej<br>* | Malarz formatów           | в г Ц - Е      | - A - <u>es</u> - A - | # # #          | ¥2 42        | 🗐 Scal i wy    | /środkuj -   | 35 + 38 000 | Se se Formati<br>waruni | owanie Formatuj jako<br>cowe = tabele = |       |
|            | Schowek 75                | Czcio          | nka G                 | ł              | Wyrów        | nanie          | 6            | 10200       |                         |                                         | Style |
| <b>1</b> ( | OSTRZEZENIE O ZABEZP      | IECZENIACH Czę | ć aktywnej zawarto    | ści została wy | łączona. Kli | knij, aby uzys | kać więcej i | nformacji.  | Włącz zawartość         |                                         |       |
| C4         | • I X                     | √ f≈ B         | luro Terenowe:        |                |              |                |              | -           | -                       | /                                       |       |
| A          | 8                         | С              |                       | D              | 1            | E              |              | F           | G                       | Н                                       | 1     |
|            | ۲                         | ртру           |                       |                |              |                |              |             |                         |                                         | fo    |
| 2          |                           |                |                       |                |              |                |              |             |                         |                                         | Pols  |
| 3          | Wypełnia bio              | uro Fundacji:  |                       |                |              |                |              |             |                         |                                         |       |
|            | Biuro Tere                | enowe:         |                       |                |              |                | •            |             | priorytety :            | C starter                               |       |

Po włączeniu zawartości można przystąpić do wypełniania wniosku.

Uwaga:

Jeżeli po otwarciu pliku nie pojawi się OSTRZEŻENIE O ZABEZPIECZENIACH należy wtedy sprawdzić czy w opcjach Excela jest zaznaczona możliwość uruchamiana makr VBA.

Sprawdzamy to wybierając z menu Plik -> Opcje-> Centrum zaufania-> Ustawienia centrum zaufania-Ustawienia makr. W ustawieniach makr powinna być zaznaczona opcja "Wyłącz wszystkie makra i wyświetl powiadomienie" zgodnie z poniższym screenem:

|                                                                                                    | Wninvek                                                                                                    | pozyczkowy v.2.14.atum - Encel                                   |            |
|----------------------------------------------------------------------------------------------------|----------------------------------------------------------------------------------------------------|------------------------------------------------------------------|------------|
| Centrum initiaria                                                                                                    |                                                                                                    |                                                                  | 1 ×<br>7 × |
| Zaufani wydawcy<br>Zaufane Iskalicacje<br>Zaufane Iskalicacje<br>Zaufane sokuneoty<br>Zaufane wykozy dodatków<br>Dodatki<br>Ustawienia kontrolek ActiveX<br>Ustawienia make<br>Wittisk chronieny<br>Pasek komunikatów<br>Zawatość zesnętrzna<br>Ustawienia blakowania plików | Ustawienia makr<br>Vojšect vezystěle makra bet povradomienia<br>Vojšect vezystěle makra i vojšovet povradomie<br>Vojšect vezystěle makra i vojšovet makra pospisan<br>Vojšect vezystěle makra (nezyšecane – moce za<br>Ustavienia makra dewešopera<br>Ustavienia makra dewešopera | non<br>ych cyfrawo<br>odac urochomieny niebezpieczny kodł<br>YBA |            |
| Opçe prywatności                                                                                                    |                                                                                                    |                                                                  |            |
|                                                                                                    |                                                                                                    |                                                                  | 24         |

Uwaga : powyższa instrukcja została stworzona na przykładzie Excela 2016. W przypadku nowszych wyższych wersji opcje powinny być podobne.